## Work Request Analysis - Filter bar

help.fracttal.com/hc/en-us/articles/25195519208845-Work-Request-Analysis-Filter-bar

## Filter bar

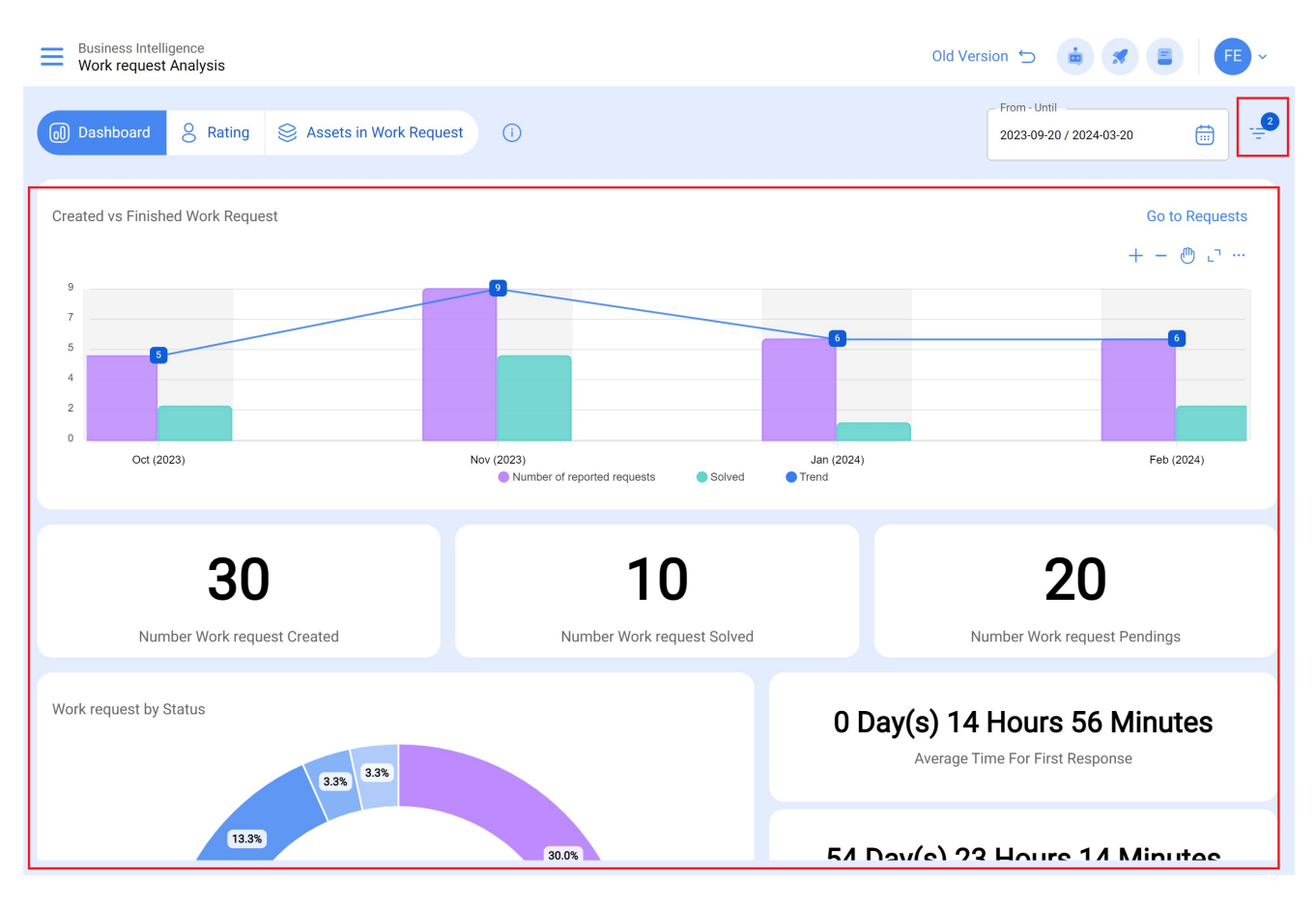

At the top of the window you will find a bar at any time which will allow you to perform search filters for the following options:

## **Filter Location**

Considering that in Fracttal assets can be aggregated and structured in an organized tree view, the "Location filter allows searching for assets contained below the asset to which the filter is applied.

**For example:** If in our database we have a main location called Parent Company, which contains as sub-locations Plant 1 and Raw Material Area, which in turn contains conveyor belts as equipment (see image). If we apply the filter on the Parent Company, the system will show us the information associated with the assets contained in that location (Plant 1 - Raw Material Area and Conveyor Belts).

| S ALL ASSETS -                                        |                                                           |
|-------------------------------------------------------|-----------------------------------------------------------|
| Fracttal Headquarters     //                          |                                                           |
| Output Description Location // Fracttal Headquarters/ |                                                           |
| -                                                     | Sub location<br>// Fracttal Headquarters/ Location/       |
|                                                       | Findine // Fracttal Headquarters/ Location/ Sub location/ |

Understanding its functionality, to apply it you only have to click on the filter

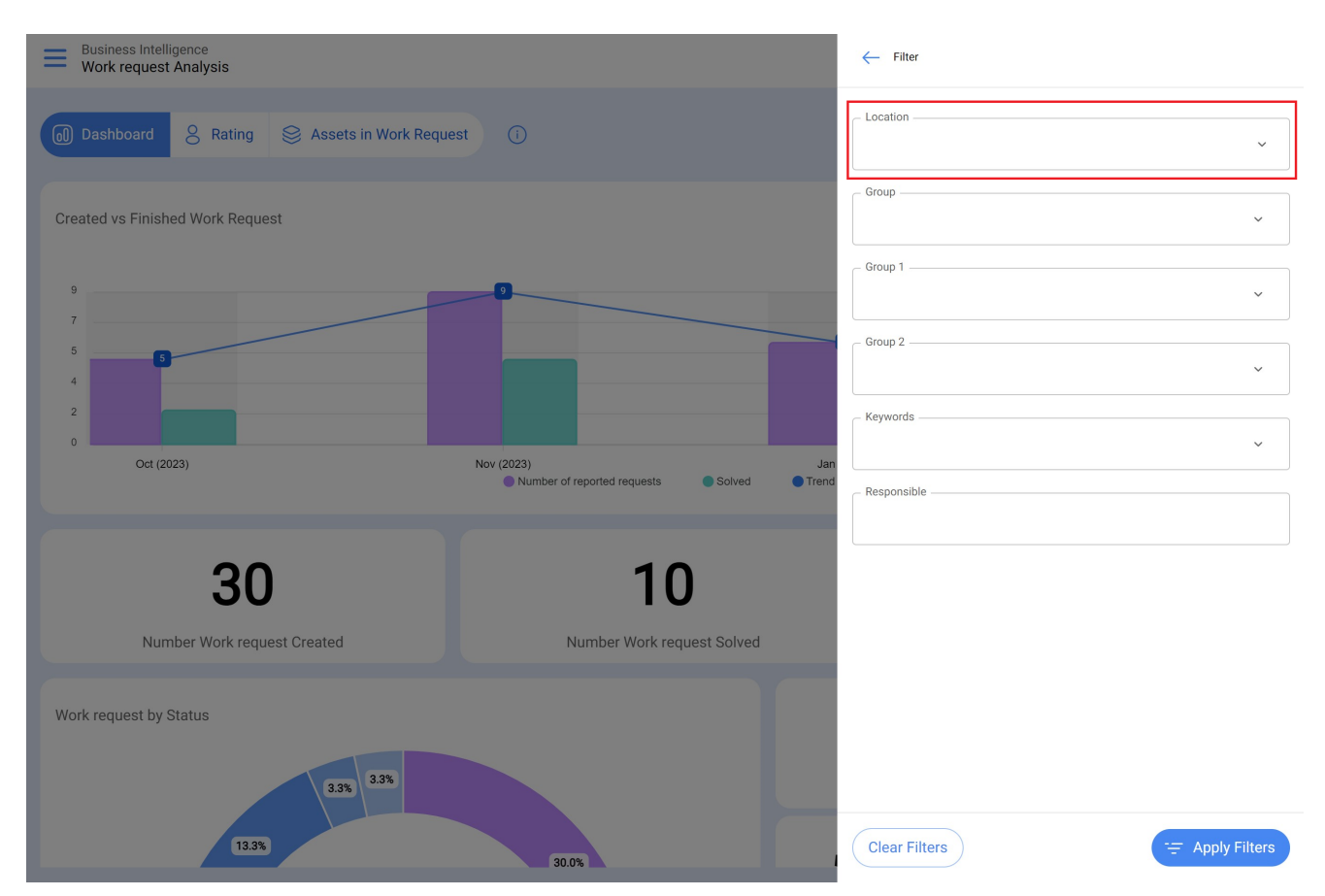

The system will then display a list of all assets (locations and equipment) so that it can be selected according to the location to be analyzed and displayed.

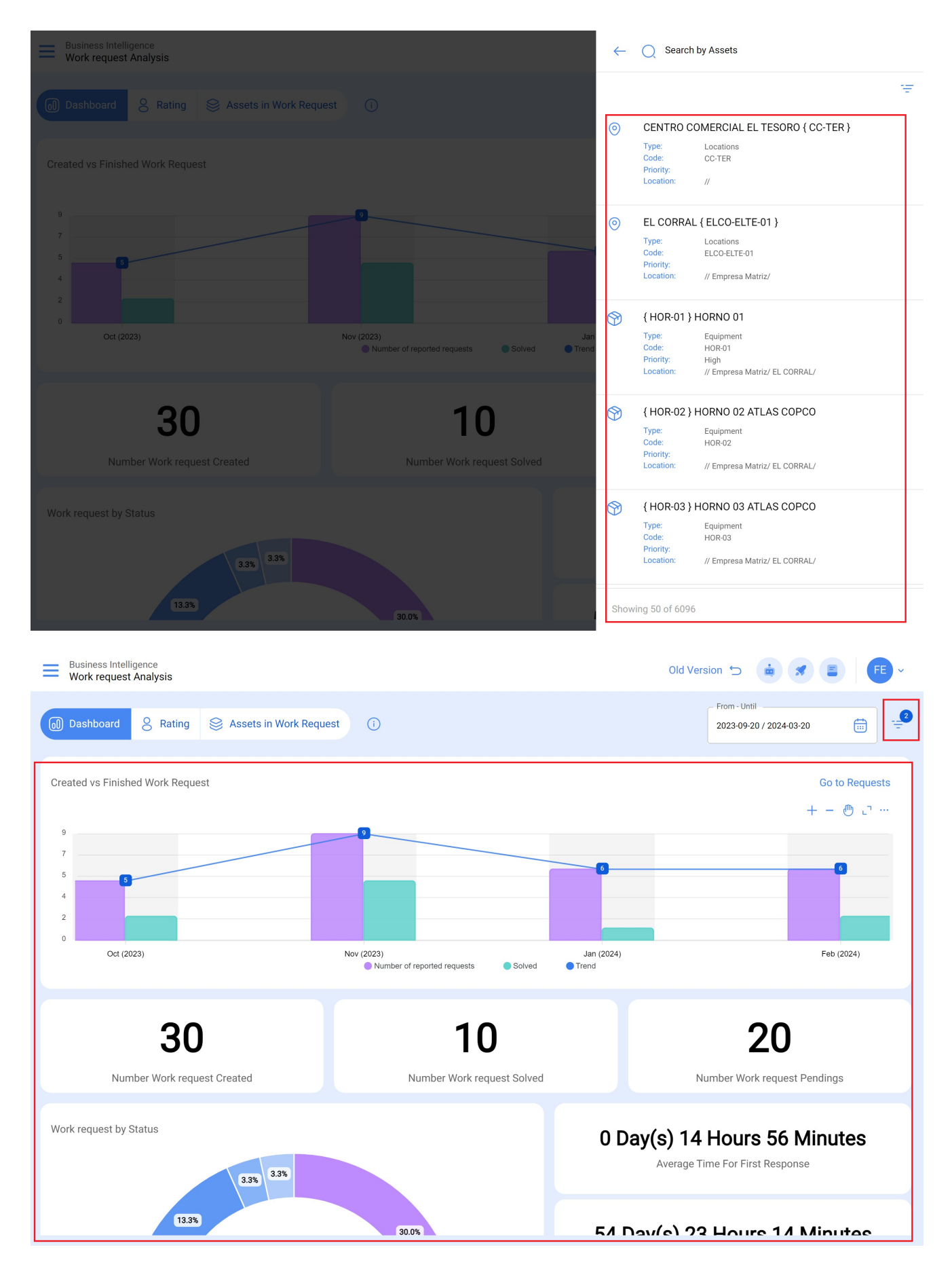

## **Date filter**

Filter that allows you to select different date ranges to be displayed. To do so, click on the date and then the system will show all the available options.

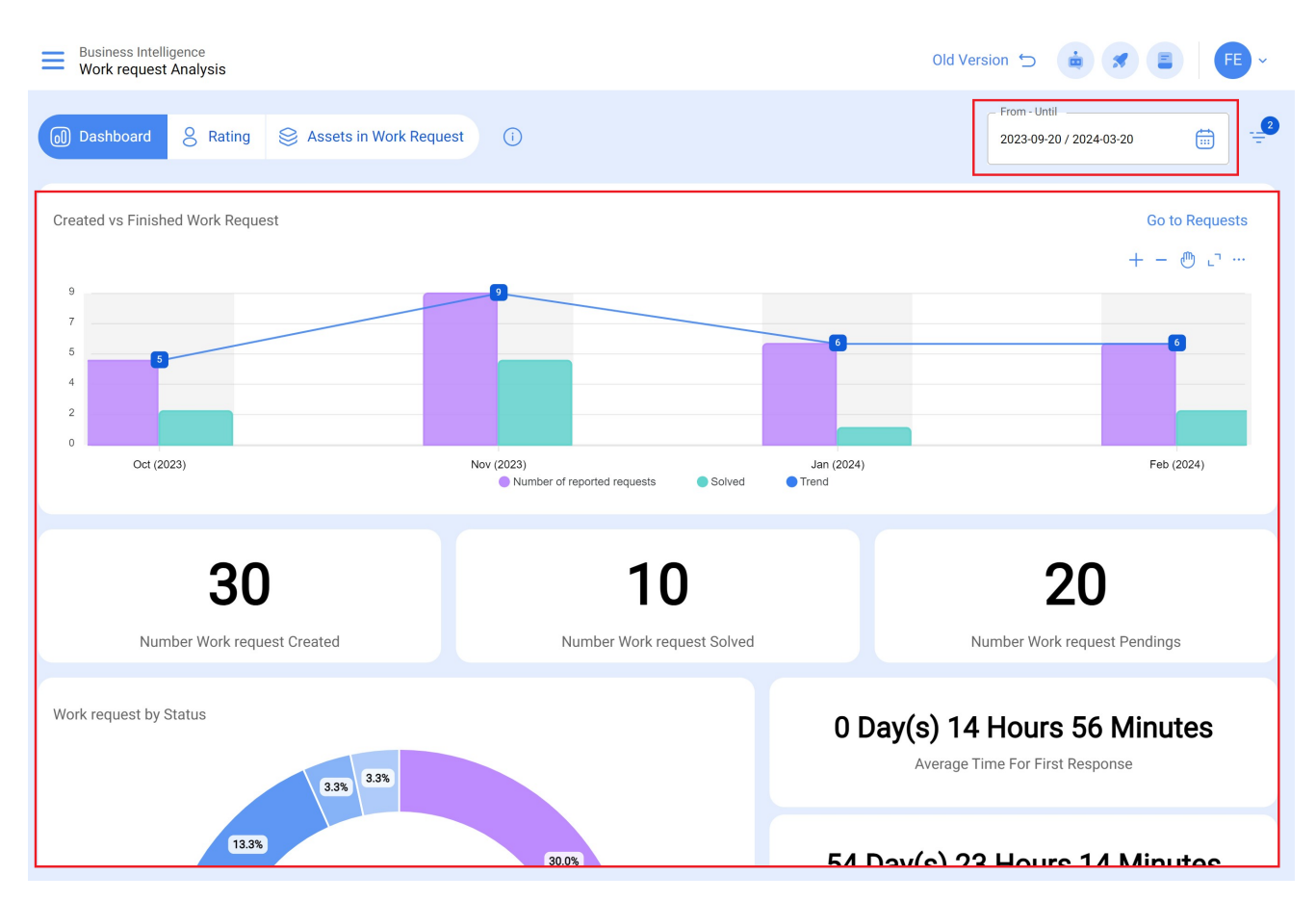

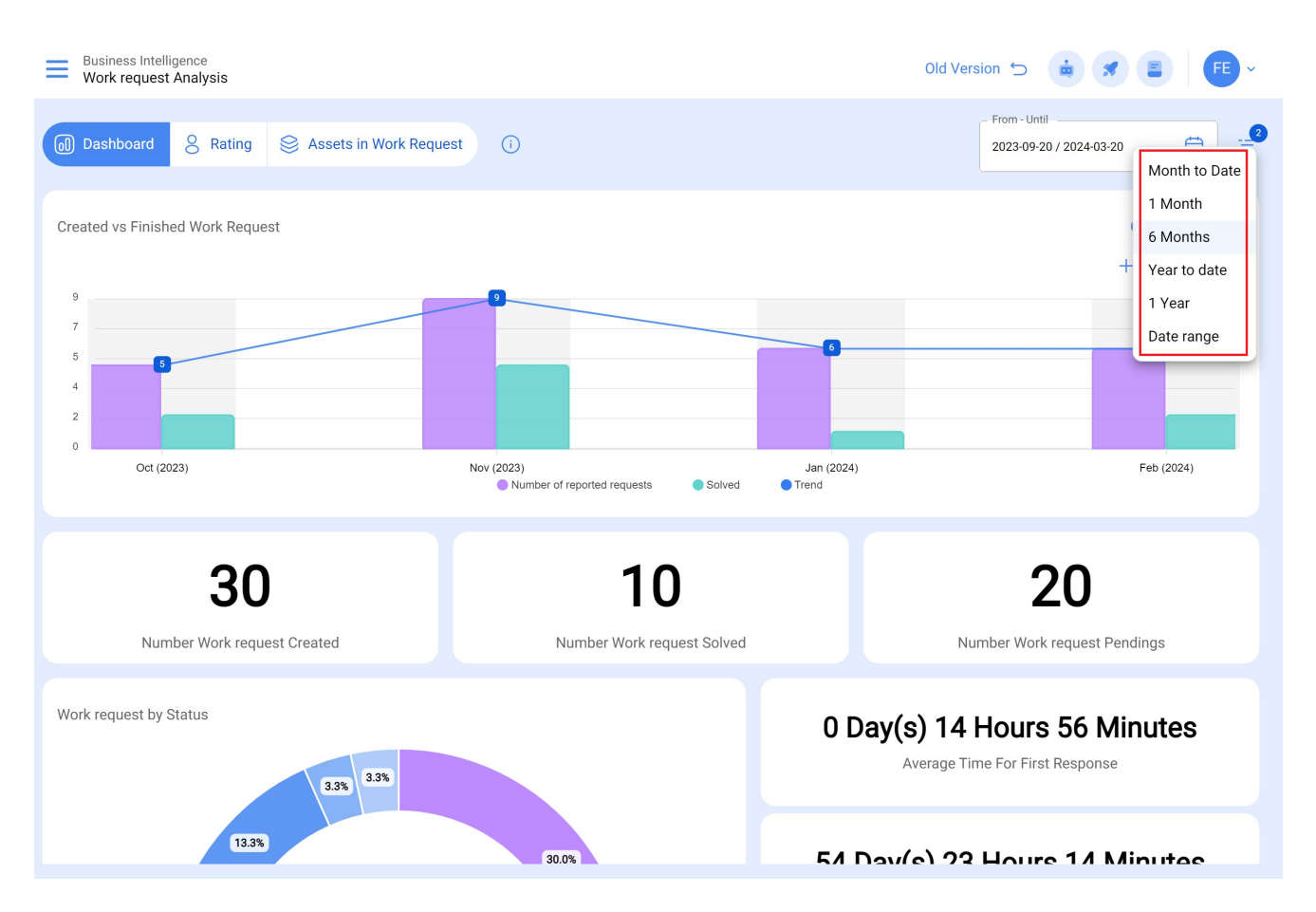

- Month to Date: Allows you to view the information for the current month.
- **1 Month:** Allows the display of information for only one month (it is counted backwards from the current day to the month).
- **6 Months:** Allows you to view the information for the last 6 months (counted backwards from the current day to 6 months).
- Year to Date: Allows you to view the information for the current year.
- **1 Year:** Allows you to view the information for a whole year (counting backwards from the current day to the year).
- Date range: Allows you to select the specific date range to be evaluated.